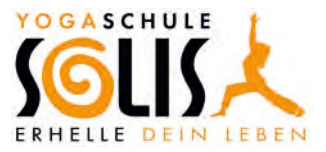

## **Nutzung Deines Online-Kursplanes**

- Klicke auf <u>www.solis-yoga.de</u>
- Im Menü findest Du den Punkt "Kurse". Fahre mit Deinem Mauszeiger über Kurse, sodass sich die Unterpunkte zeigen.
- Klicke anschließend auf "Kursplan".

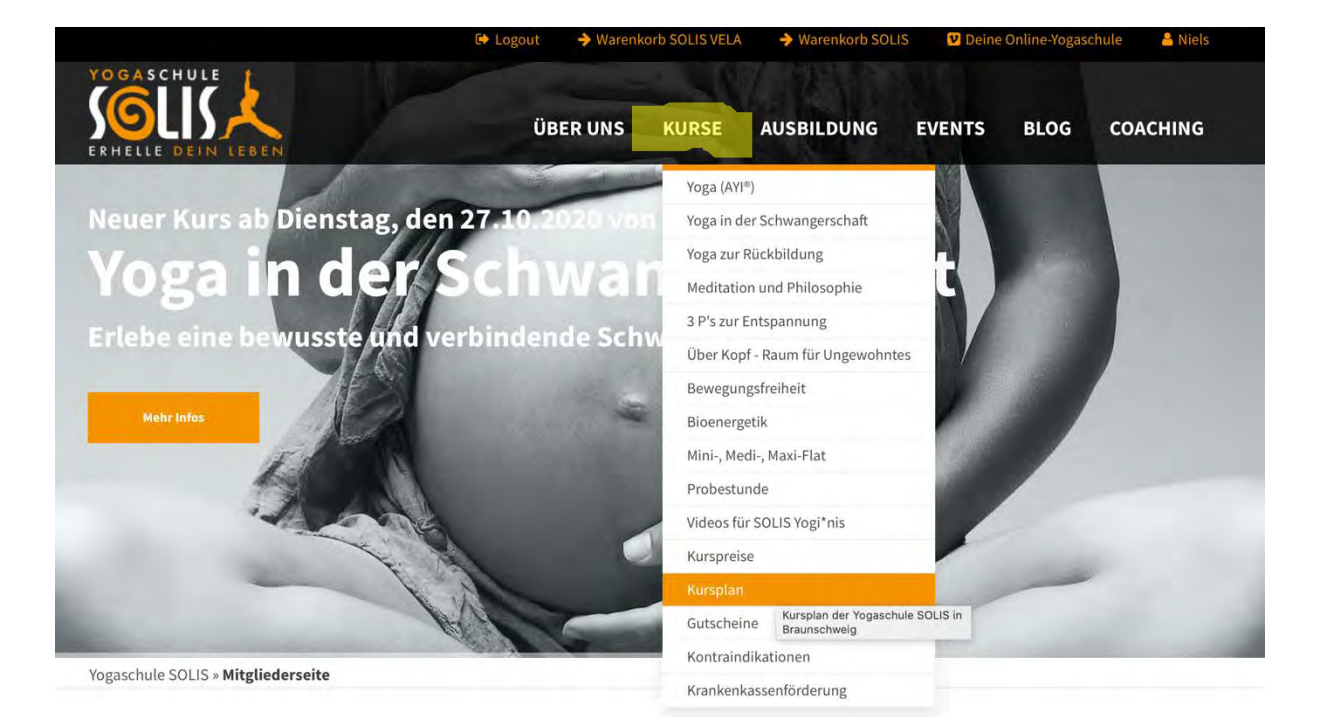

• Nun wirst Du auf den Kursplan weitergeleitet.

# Aktueller Kursplan der Yogaschule SOLIS

| Kursplan aller Kur | rse |                |  | *             |
|--------------------|-----|----------------|--|---------------|
| September 2020     |     | 🛱 Oktober 2020 |  | November 2020 |
|                    |     |                |  |               |

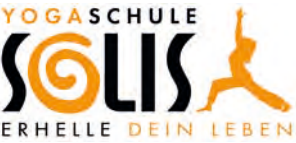

 Wenn Du Informationen zum Kursplan haben möchtest, dann klicke auf "Infos zum Kursplan". Nachdem Du dort draufgeklickt hast, erscheinen Verlinkungen und Downloads zur Registrierung, Anmeldung und Nutzung, sowie eine Legende zur Beschreibung des Kursplanes.

### Aktueller Kursplan der Yogaschule SOLIS

| nfos zum Kursplan                                                                                                    | ~                                |
|----------------------------------------------------------------------------------------------------|----------------------------------|
| Im Dich als Mitglied für einen Termin anzumelden, ist es notwendig, dass Du registriert und angemeldet bist! Sobald Du eingelogg                                                                                                    | t bist, kannst Du Dich für Deine |
| ewünschte Stunde anmelden. Für einmalige Events läuft die Anmeldung über die Verlinkung bzw. den Shop.                                                                                                    |                                  |
|                                                                                                    |                                  |
| Hier registrieren Hier einloggen                                                                                                    |                                  |
|                                                                                                    |                                  |
|                                                                                                    |                                  |
| Download: Beschreibung zur Registrierung und Anmeldung (PDF) Download: Beschreibung zur Kursplannutzung (PDF)                                                                                                    |                                  |
|                                                                                                    |                                  |
| egende zum Kursplan:                                                                                                    |                                  |
|                                                                                                    |                                  |
| roß: Der Kurs findet in unserem großen Raum statt.                                                                                                    |                                  |
| <b>sroß:</b> Der Kurs findet in unserem großen Raum statt.<br>Klein: Der Kurs findet in unserem kleinen Raum statt.                                                                                                    |                                  |
| <b>sroß:</b> Der Kurs findet in unserem großen Raum statt.<br>Klein: Der Kurs findet in unserem kleinen Raum statt.<br>" <b>heater:</b> Der Kurs findet statt im Festsaal Piccolo Teatro Lindenhof, Humboldstraße 27, eigener Eingang von der Kasernenstraße av                                                                                     | us.                              |
| <b>sroß:</b> Der Kurs findet in unserem großen Raum statt.<br>Klein: Der Kurs findet in unserem kleinen Raum statt.<br>" <b>heater:</b> Der Kurs findet statt im Festsaal Piccolo Teatro Lindenhof, Humboldstraße 27, eigener Eingang von der Kasernenstraße au<br>.e <b>d:</b> Der Unterricht findet als Led Class statt (verbal geführte Stunde). | us.                              |

 Unter den Informationen findest Du ein Auswahlmenü, das Du nutzen kannst, wenn Du Dir einen besseren Überblick vom Kursplan verschaffen möchtest. So kannst Du Dir zum Beispiel nur die Entwicklungskurse anzeigen lassen.

| Kursplan aller Kurs<br>Kursplan Fundame<br>Kursplan Entdeki | se<br>ent<br>ung             |                |                                                                                                    | 14           |
|-------------------------------------------------------------|------------------------------|----------------|----------------------------------------------------------------------------------------------------|--------------|
| Kursplan Worksho<br>Kursplan andere K<br>Kursplan Vertiefur | ps & Seminare<br>Jurse<br>ng |                |                                                                                                    |              |
| epitennoer 2020                                             |                              | C Oktober 2020 |                                                                                                    | November 20: |
|                                                             |                              |                | The second second second second second second second second second second second second second second second s |              |

• Unter dem Auswahlmenü kannst Du die Monate der Kursansicht wählen.

| November 2020 |  |
|---------------|--|
| Sonntag       |  |
| 4             |  |
|               |  |

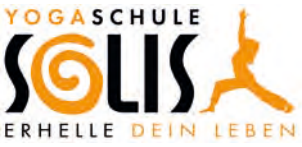

 Unter der Monatsauswahl findest Du die einzelnen Wochentage mit Datum. Pro Tag und Datum findest Du ein Kästchen mit den laufenden Kursen. Wähle Dir einen Kurs aus, klicke auf den orangen Titel des Kurses und Du wirst auf eine nächste Seite zur Anmeldung verlinkt.

| 1.00                      | The ac                  |                           |                           |                       | 1.00                |
|---------------------------|-------------------------|---------------------------|---------------------------|-----------------------|---------------------|
| 26                        | 27                      | 28                        | 29                        | 30                    | 31                  |
| Vertiefung (III) - Mo 1 - | Yoga für Schwangere -   | Vertiefung (III) - Mi 1-  | Meditation &              | Workshop mit Dr.      | MTC mit Dr. Ronald  |
| Groß - Led                | Groß - Di               | Groß - Led                | Philosophie - Groß        | <b>Ronald Steiner</b> | Steiner "Schulter & |
| 16:30 bis 18:00           | 16:30 bis 18:00         | 09:30 bis 11:00           | 17:00 bis 17:45           | "Learning to Fly"     | Schultergürtel -    |
| Angelika                  | Kathrin                 | Angelika                  | Angelika                  | 16:00 bis 20:00       | Freiheit & Weite"   |
| Fundament (I) - Mo 1 -    | Fundament (I) - Di 1 -  | Vertiefung (III) - Mi 2 - | Entwicklung (II) - Do 1   | Yoga für Schwangere - |                     |
| Groß - Stunde 6           | Theater - Stunde 3      | Groß - Mysore             | - Klein - Led             | Groß - Fr             |                     |
| 18:15 bis 19:45           | 18:00 bis 19:30         | 16:30 bis 18:15           | 18:15 bis 19:45           | 18:15 bis 19:45       |                     |
| Niels                     | Angelika                | Niels                     | Angelika                  |                       |                     |
| Fundament (I) - Mo 2 -    | Entwicklung (II) - Di 1 | Entwicklung (II) - Mi 1   | Vertiefung (III) - Do 1 - |                       |                     |
| Groß - Stunde 3           | - Groß - Led            | - Klein - Led             | Groß - Mysore             |                       |                     |
| 20:00 bis 21:30           | 18:15 bis 19:45         | 18:15 bis 19:45           | 18:15 bis 19:45           |                       |                     |
| Kathrin                   | Niels                   | Angelika                  | Niels                     |                       |                     |
| Vertiefung (III) - Mo 2 - | Fundament (I) - Di 2 -  | Vertiefung (III) - Mi 3 - | Entwicklung (II) - Do 2   |                       |                     |
| Klein - Mysore            | Klein - Stunde 7        | Groß - Led                | - Klein - Mysore          |                       |                     |

• Auf der nachfolgenden Seite siehst Du nochmal den von Dir gewählten Kurs (sofern Du registriert und eingeloggt bist, sonst erscheint die Seite zur Anmeldung, weil nur Du Dich als eingeloggtes Mitglied für die Kurse anmelden kannst).

## Vertiefung (III) - Mo 1 - Groß - Led - jetzt anmelden

# MO. 26.10.2020 16:30–18:00 Methode: Led Class - Angeleiteter Unterricht Lehrer/in: Angelika Raum: Groß Teilnehmer min./max.: 4/14, angemeldet: 0, frei: 14 Minimale Teilnehmer\*innenzahl ist noch nicht erreicht. Bitte melde Dich an.

Niels Gödecke

Name\*

- Unter den Angaben zum Kurs findest Du Deine Daten. Um Dich f
  ür den Kurs anzumelden, musst Du die Datenschutzerkl
  ärung annehmen und auf "Nachricht senden" klicken.
- Liest Dir zudem die Informationen darunter durch.

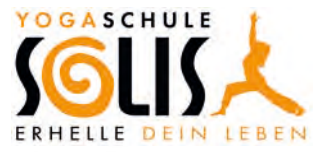

Ja, ich habe die Datenschutzerklärung gelesen und stimme dieser zu. Mit dem Absenden des Formulars erkläre ich mich damit einverstanden, dass meine Daten zur Bearbeitung meines Anliegens verwendet werden. Diese Einwilligung kann jederzeit mit Wirkung für die Zukunft widerrufen werden. Weitere Infos und Hinweise zum Widerruf finde ich in der Datenschutzerklärung.

Nachricht senden

« Zurück

#### Hinweise zur Anmeldung

- Um besser planen zu können, kannst Du Dich bis vier Stunden vor dem Unterrichtsbeginn anmelden.
- Nach Deiner Anmeldung bekommst Du eine Bestätigung per E-Mail.
- In der Bestätigungsmail ist ein Link enthalten, mit dem Du absagen kannst, wenn Du auf ihn klickst.
- Solltest Du es nicht zum Unterricht schaffen, sage rechtzeitig ab, indem Du den Link zur Abmeldung in Deiner Bestätigungsmail anklickst, sodass Dein Platz an eine andere Person vergeben werden kann. Du kannst Deine Teilnahme bis vier Stunde vor dem Kursstart absagen.
- In einem Gruppenunterricht sollte eine Mindestteilnehmer\*innenzahl erreicht werden, damit ein Gruppengefühl entsteht. Wird die Mindestteilnehmer\*innenzahl nicht erreicht, findet die Stunde nicht statt. Bitte suche Dir dann einen alternativen Termin.
- Sofern Deine Anmeldung geklappt hat, erscheint die folgende Seite mit der Anmeldebestätigung.

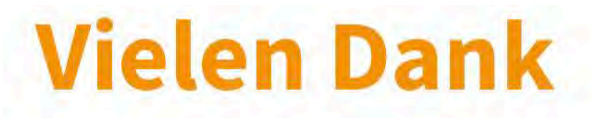

#### Deine Kursanmeldung wurde erfolgreich an uns gesendet.

Wir freuen uns auf Dich.

Dein Team der Yogaschule SOLIS

Zurück zum Kursplan

#### fertig

- Du erhältst eine Anmeldebestätigung per Mail. Nun bist Du angemeldet. Weiter brauchst Du nichts zu machen, es sei denn, Du möchtest Dich vom Kurs abmelden.
- In dieser Mail ist ein Link enthalten, den Du anklicken musst, wenn Du Dich vom Kurs a<u>b</u>melden möchtest. Der Link ist also nur relevant, wenn Du <u>nicht</u> mehr teilnehmen möchtest oder kannst.

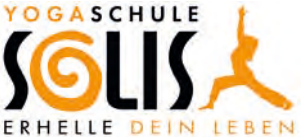

| Liebe*r Niels Gödecke,                                                                                                    |                                                                                                    |
|----------------------------------------------------------------------------------------------------|----------------------------------------------------------------------------------------------------|
| vielen Dank für Deine Anmeldung, die wir die hier gerne bestätigen:                                                                                                    |                                                                                                    |
| Kurs: Vertiefung (III) - Mo 1 - Groß - Led<br>Kursdatum: 26.10.2020<br>Kurszeit: 16:30 bis 18:00                                                                                                    |                                                                                                    |
| Folgende Kontaktdaten hast Du uns am 09.10.2020 um 21:33 Uhr übermittelt:                                                                                                    |                                                                                                    |
| Name: Niels Gödecke<br>Email: <u>n.goedecke@solis-yoga.de</u><br>Tel.:                                                                                                    |                                                                                                    |
| Kurs stornieren (optional):                                                                                                    |                                                                                                    |
| Solltest Du es nicht zum Unterricht schaffen, sage rechtzeitig ab, indem Du den Link un<br>Um Dich vom Kurs wieder abzumelden, klicke auf den folgenden Link:<br>https://solls2020-ttod.typusmedia-webdesign.de/kursabmeldung/?lead=54&event=61 | ten anklickst, sodass Dein Platz an eine andere Person vergeben werden kann. Du kannst Deine Teilnahme bis vier Stunde vor dem Kursstart absagen.<br>Remailen goedecke@solls-voga.de |
| Mit freundlichen Grüßen                                                                                                    |                                                                                                    |
| Angelika Gödecke                                                                                                    |                                                                                                    |
|                                                                                                    |                                                                                                    |
| Kurs stornieren (optional):                                                                                                    |                                                                                                    |
| Solltest Du es nicht zum Unterricht schaffen, sage rechtzeitig ab, indem Du den I<br>Um Dich vom Kurzwinder abzumelden klicke auf den folgenden Link                                                                                            | ink unten anklickst, sodass Dein Platz an eine andere Person vergeben werden kann. Du kannst Deine Teilnahme bis vier Stunde vor dem Kursstart absagen.                              |
| https://solis2020-cto4.typusmedia-webdesign.de/kursabmeldung/?lead=54&ev                                                                                                    | ant=61&amail=n.goadacke@solis-voga.dg                                                                                                    |
|                                                                                                    |                                                                                                    |

 Nachdem Du den Link zur A<u>b</u>meldung angeklickt hast, kommst Du auf die folgende Seite, die Deine A<u>b</u>meldung bestätigt.

# Kursabmeldung erfolgreich

# **Bestätigung Abmeldung**

Danke dass Du dich rechtzeitig abgemeldet hast und deinen Platz wieder verfügbar machst.

Dein Team der Yogaschule SOLIS

• Zudem wird Dir Deine Abmeldung per Mail bestätigt.

Liebe\*r Niels Gödecke

Danke für Deine Abmeldung zum Kurs Vertiefung (III) - Mo 1 - Groß - Led, die wir dir hiermit gerne bestätigen:

Abmeldung von folgendem Kurs:

Kurs: Vertiefung (III) - Mo 1 - Groß - Led Kursdatum: 26.10.2020 Kurszeit: 16:30 bis 18:00